## Absences

**Created:** 11.08.2017 **Last Review:** 26.04.2018

The **Absences Tab** displays the absences for your child/children. You can update the absence if it is unexplained and also notify the school of an upcoming absence.

Absences will come through as notifications but will also appear in the Absences Tab.

|        | Home<br>Logged in as Ivanka                                                                                                    |                                                                                                    |
|--------|----------------------------------------------------------------------------------------------------|----------------------------------------------------------------------------------------------------|
| AA     | Alex ACKMAN<br>Sentral Demo, Year 12                                                                                                    |                                                                                                    |
| СВ     | Christal BANCKS<br>Sentral Demo, Year 8                                                                                                    |                                                                                                    |
| СВ     | Chang BANCKS<br>Sentral Demo, Year 7                                                                                                    |                                                                                                    |
| RB     | Rochelle BANCKS<br>Sentral Demo, Year 3                                                                                                    |                                                                                                    |
| VB     | Vance BANCKS<br>Sentral Demo, Year 2                                                                                                    |                                                                                                    |
| $\geq$ | Message                                                                                                    |                                                                                                    |
| V      | Absences                                                                                                    |                                                                                                    |
|        | Absences<br>Sentral College                                                                                                    |                                                                                                    |
|        |                                                                                                    |                                                                                                    |
|        |                                                                                                    | <ul> <li>Nouly of an Absence</li> </ul>                                                                                                    |
|        | Absence sender                                                                                                    | ▼Nolify of an Absence 07/08/2017 11:21                                                                                                    |
|        | Absence sender<br>Unexplained absence<br>Marybeth BUZACOTT has an unexpla                                                                                                    | 07/08/2017 11:21                                                                                                    |
|        | Absence sender<br>Unexplained absence<br>Marybeth BUZACOTT has an unexpla<br>Absence sender                                                                                                    | 07/08/2017 11:21<br>07/08/2017 11:21<br>ined absence, please provide an explanation<br>07/08/2017 11:21                                                                                                    |
|        | Absence sender<br>Unexplained absence<br>Marybeth BUZACOTT has an unexpla<br>Absence sender<br>Unexplained absence<br>Marybeth BUZACOTT has an unexpla                                                                                                    | ined absence, please provide an explanation<br>07/08/2017 11:21                                                                                                    |
|        | Absence sender<br>Unexplained absence<br>Marybeth BUZACOTT has an unexpla<br>Absence sender<br>Unexplained absence<br>Marybeth BUZACOTT has an unexpla<br>Absence sender                                                                                                    | ined absence, please provide an explanation<br>07/08/2017 11:21<br>07/08/2017 11:21<br>ined absence, please provide an explanation<br>07/08/2017 11:21                                                                                                    |
|        | Absence sender<br>Unexplained absence<br>Marybeth BUZACOTT has an unexpla<br>Absence sender<br>Unexplained absence<br>Marybeth BUZACOTT has an unexpla<br>Absence sender<br>Unexplained absence<br>Marybeth BUZACOTT has an unexpla                                                                                                    | ined absence, please provide an explanation<br>07/08/2017 11:21<br>07/08/2017 11:21<br>07/08/2017 11:21<br>07/08/2017 11:21                                                                                                    |
|        | Absence sender<br>Unexplained absence<br>Marybeth BUZACOTT has an unexpla<br>Absence sender<br>Unexplained absence<br>Marybeth BUZACOTT has an unexpla<br>Absence sender<br>Unexplained absence<br>Marybeth BUZACOTT has an unexpla                                                                                                    | virioury of an Absence<br>07/08/2017 11:21<br>ined absence, please provide an explanation<br>07/08/2017 11:21<br>ined absence, please provide an explanation<br>07/08/2017 11:21<br>ined absence, please provide an explanation<br>28/07/2017 10:51                                                                                                    |
|        | Absence sender<br>Unexplained absence<br>Marybeth BUZACOTT has an unexpla<br>Absence sender<br>Unexplained absence<br>Marybeth BUZACOTT has an unexpla<br>Absence sender<br>Unexplained absence<br>Marybeth BUZACOTT has an unexpla<br>Absence sender<br>Unexplained absence<br>Robyn SMITH has an unexplained absence                                                       | vince vince |
|        | Absence sender<br>Unexplained absence<br>Marybeth BUZACOTT has an unexplained<br>Absence sender<br>Unexplained absence<br>Marybeth BUZACOTT has an unexplained<br>Absence sender<br>Unexplained absence<br>Marybeth BUZACOTT has an unexplained<br>Absence sender<br>Unexplained absence<br>Robyn SMITH has an unexplained absence<br>Robyn SMITH has an unexplained absence | vince vince |

## **Explain existing Absence**

If there are unexplained absences they will appear as Unexplained Absence.

Absence sender 07/08/2017 11:21
Unexplained absence
Marybeth BUZACOTT has an unexplained absence, please provide an explanation

Select the date by clicking on the hyperlink and the right side of the screen will display the absence.

| Explain absence                                                                                             |        |
|----------------------------------------------------------------------------------------------------|--------|
| Marybeth BUZACOTT<br>Date absent: Thursday, 27 July 2017 Type: Whole Day<br>Reason: Whole Day (Unjustified) | \$     |
| Explanation Unwell tooth ache.                                                                              | 11     |
|                                                                                                    | Submit |

Type in an absence reason and click on **Submit** button.

## Notify of a future Absence

The top of the Absence screen is an option to **Notify of an Absence** button. Click this button to notify the school of a upcoming absence and the following screen is displayed.

| New Absence    |   |      |
|----------------|---|------|
| Students       |   |      |
| Susan MERCER   |   |      |
| Туре           |   |      |
| Family Holiday |   | •    |
| Start Date     |   |      |
| 2017-08-14     |   |      |
| End Date       |   |      |
| 2017-08-18     |   |      |
| Comment        |   |      |
| Family holiday | I |      |
|                |   | - li |
|                |   | Send |

Students: select the student/s absence is for.

| Туре                           |   |
|--------------------------------|---|
| Family Holiday                 | ۳ |
| Select Absence Type            |   |
| Family Holiday                 |   |
| Religious/Cultural Observation |   |
|                                |   |

Type: select from the dropdown list. Medical

Start Date/End Date: select from the calendar the start and end date for the absence.

**Comment**: type in a comment for the absence.

click on the **Send** button.